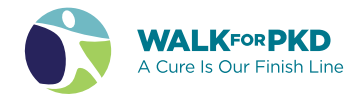

# Customize your fundraising page

#### Seven easy steps to edit your personal page

| o to yo<br>our Wa | our loca<br>alk at v | al Walk<br>valkforp | page o<br>kd.org | r find                |
|-------------------|----------------------|---------------------|------------------|-----------------------|
|                   |                      |                     | Register         | or Donate to a Walk 🔹 |
| Atlanta           | Connecticut          | Los Angeles         | Oklahoma         | San Francisco         |
| Baltimore         | Delaware             | Milwaukee           | Orange County    | Seattle               |
| Birmingham        | Denver               | Nashville           | Philadelphia     | South Florida         |
| Boston            | Detroit              | National Capital    | Phoenix          | St. Louis             |
| Central Florida   | Houston              | Nebraska            | Pittsburgh       | Tampa                 |
| Central Illinois  | Hudson Valley        | New Jersey          | Portland         | Tidewater             |
| Central Ohio      | Indianapolis         | New Orleans         | Rhode Island     | Twin Cities           |
| Charleston        | lowa                 | New York City       | Sacramento       | Western New York      |
| Charlotte         | Kansas City          | North Texas         | Salt Lake City   | Virtual               |
| Chicago           | Las Vegas            | Northeast Ohio      | San Antonio      |                       |
| Cincinnati/Dayton | Long Island          | Northern Indiana    | San Diego        |                       |

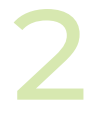

## Click "Login" on the upper right hand corner of the page.

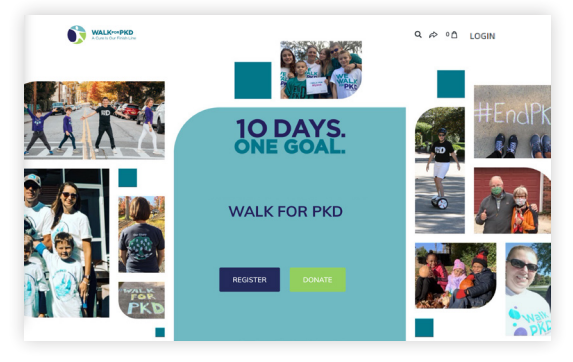

### Enter the email address and password you created when you registered.

| Log in                     |                  |
|----------------------------|------------------|
| <b>f</b> Continue with Fac | ebook            |
| Or use your emai           |                  |
| Email *                    |                  |
| youremail@whatever.com     | m                |
| Password *                 |                  |
|                            | Show             |
| Remember me                | Forgot password? |
| LOG IN                     |                  |

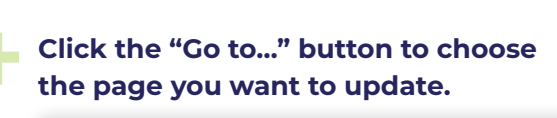

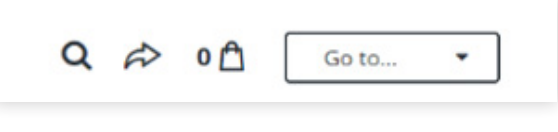

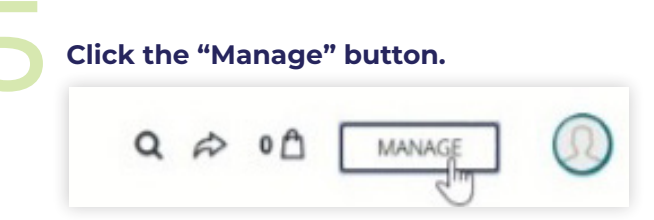

#### FACT

Participants who personalize their page raise three times more than those who don't!

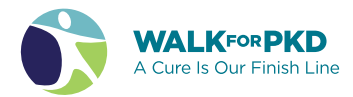

6

**Update your photo.** Click on the "Details" tab to upload your photo. Click "Upload" to select a photo from your device. For best quality, us a 300 × 300 px image no bigger than 2 MB.

| OVERVIEW                             | STORY                | DONATIONS                 | EMAILS       | DETAIL |
|--------------------------------------|----------------------|---------------------------|--------------|--------|
|                                      |                      |                           |              |        |
|                                      | 1                    | Edit your details         |              |        |
| (                                    |                      | Your Picture              | 200 ov imate |        |
| 2                                    | 5                    | UPLOAD                    |              |        |
| Fundraiser N                         | lickname *           |                           |              |        |
| Danielle Ro                          | ise                  |                           |              | 13/100 |
| Page Headlin                         | ne *                 |                           |              |        |
| Thanks for                           | visiting my fundrais | sing page!                |              |        |
|                                      | headline             |                           |              | 40/255 |
| Reset campaign                       |                      |                           |              |        |
| Reset campaign                       | Goal*                |                           |              |        |
| Reset campaign<br>Fundraising<br>USD | Goal*<br>\$ 250.00   |                           |              |        |
| Reset campaign Fundraising USD       | Goal *<br>\$ 250.00  | nort nirárure orzánnielle | rnse         |        |

**Optional updates.** Update your goal and create a vanity URL. Don't forget to click "Save" at the bottom of the page when you are finished making your changes.

**Edit your story.** Click the "Story" tab. Use the text block to craft your story and click "Save" on the bottom of the page.

|                                                | STORY                                                                                                    |                                                                                | UPDAT                 | ES            |
|------------------------------------------------|----------------------------------------------------------------------------------------------------|--------------------------------------------------------------------------------|-----------------------|---------------|
|                                                | Personalize you<br>This is the default story by<br>video, and text to tell peo                                | <b>IF Story</b><br>ehind our campaign, but you<br>ple why you are fundraising! | can make it your own  | . Add photos, |
|                                                |                                                                                                    |                                                                                |                       |               |
| Thanks for                                     | r visiting my fund                                                                                            | raising page!<br>2. Join me in my efforts to r                                 | aise funds for PKD re | esearch by    |
| Thanks for<br>Thanks for visi<br>donating toda | r visiting my fund<br>Iting my fundraising page<br>9! Thank you for your sup                                  | raising page!<br>e. Join me in my efforts to r<br>oport!                       | aise funds for PKD re | esearch by    |
| Thanks for<br>Thanks for visi<br>donating toda | r visiting my fund<br>lting my fundraising page<br>y! Thank you for your sup                                  | raising page!<br>2 Join me in my efforts to r<br>opport!                       | aise funds for PKD re | esearch by    |
| Thanks for<br>Thanis for visi<br>donating tode | r visiting my fundraising page                                                                                | raising page!<br>Loin me in my efforts to r<br>oport!                          | aise funds for PKD re | esearch by    |
| Thanks for visit<br>donating tode              | r visiting my fundräsing page<br>ting my fundräsing page<br>yf fhank you for your su<br>thank you for your su | a join me in my efforts to r<br>opport                                         | aise funds for PKD re | esearch by    |

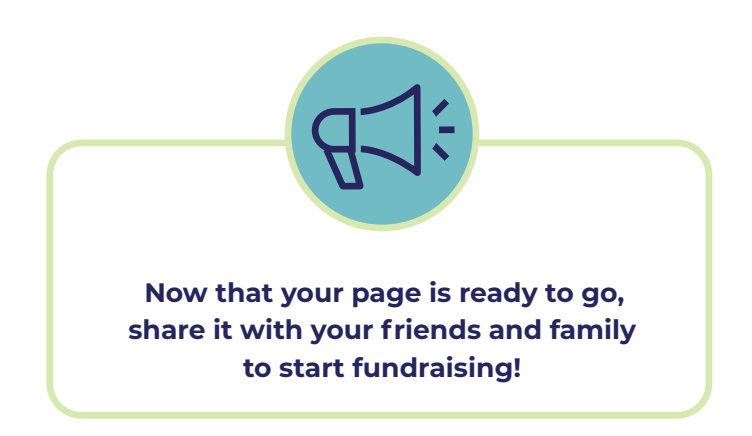